# Administrativ antagning senare del av program efter återupptagande av studier – Ny studieplan

På KI talar vi om administrativ antagning till senare del efter återupptagande av studier. I systemet skapar man då en Ny studieplan för studenten som hen ska läsa efter.

Ny studieplan gör man för:

- En student som efter uppehåll ska läsa vidare och inte kan fortsätta läsa inom samma utbildningsplan, med samma programkod, som hen är antagen till.
   Hen måste då byta till en annan utbildningsplan, med annan programkod, för att läsa vidare med en annan kull studenter.
- En student som är antagen till termin 1 och som får tillgodoräkna sig så mycket att hen kan börja läsa längre fram **inom en annan** utbildningsplan.

När man har bytt till en annan utbildningsplan måste man också hantera de kurser som ska flyttas över till det nya programmets tillfälle alternativt den nya inriktningens tillfälle.

En student som är antagen till termin 1 och som beviljas tillgodoräknande på så många kurser att hen inte behöver läsa en eller flera terminer utan kan direkt börja läsa längre fram i samma utbildningsplan, då ska man istället göra ett programtillfällesbyte – se den hanteringen i manualen Programtillfällesbyte.

# 1. Program utan inriktning

Sök fram studenten Gå till fliken Studiedeltagande

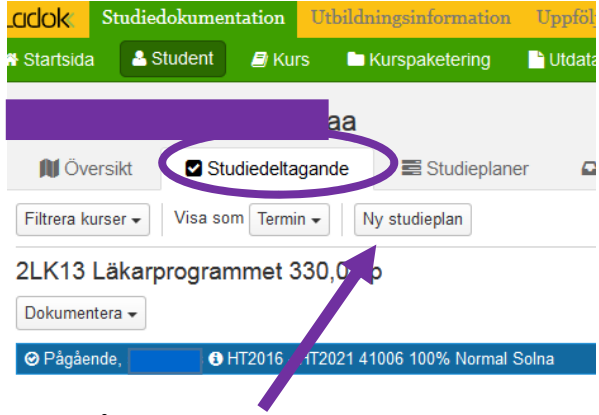

Klicka på Ny studieplan

| Ny studieplan                  |                                                                                                    | ×       |
|--------------------------------|----------------------------------------------------------------------------------------------------|---------|
| 1. Sök och välj tillfälle      | 2. Förhandsgranska                                                                                                    | L       |
| Student                        | haa                                                                                                    |         |
| Sök kurspaketering             | Benämning     Utb.kod       2LK13     Sök                                                                                                    |         |
| Välj kurspaketering *          | Läkarprogrammet, 330,0 hp, 2LK13                                                                                                    |         |
|                                |                                                                                                    |         |
| Välj tillfälle *               | 42002 2019-01-21 - 2024-06-02 Normal 100% Solna 330,0 hp (2LK13 ver 1)<br>41006 2018-09-03 - 2024-01-14 Normal 100% Solna 330,0 hp (2LK13 ver 1)<br>42002 2018-01-15 - 2023-06-04 Normal 100% Solna 330,0 hp (2LK13 ver 1)<br>41006 2017-08-28 - 2023-01-15 Normal 100% Solna 330,0 hp (2LK13 ver 1) | -       |
|                                | 42002 2017-01-16 - 2022-06-05 Normal 100% Solna 330,0 hp (2LK13 ver 1)<br>41006 2016-08-29 - 2022-01-16 Normal 100% Solna 330,0 hp (2LK13 ver 1)                                                                                                    |         |
| Tillgängligt från och med<br>* | 2018-08-27                                                                                                    |         |
| Senare del *                   | Ja Nej Ej angivet                                                                                                    |         |
| Anmälningsavgift betald        |                                                                                                    |         |
| Anmälningsavgift<br>anteckning | Texten får vara maximalt 255 tecken lång                                                                                                    |         |
| Avbryt                         |                                                                                                    | Nästa > |

Sök kurspaketering = Ange programkoden i fältet för Utb.kod
Klicka på Sök
Välj tillfälle = Markera det tillfälle (dvs den kull) som studenten ska läsa med.
Tillgängligt från och med = ange datum för när studenten ska kunna börja registrera sig på kurser inom det nya tillfället.
Tänk på att registreringsperioden oftast börjar en vecka före kursstart.
Senare del = Ja

Klicka därefter på Nästa...

| Ny studieplan             |                                                                        | ×   |
|---------------------------|------------------------------------------------------------------------|-----|
| 1. Sök och välj tillfälle | 2. Förhandsgranska                                                     | L   |
| Student                   | aa                                                                     |     |
| Program                   | 2LK13 Läkarprogrammet 330,0 hp                                         |     |
| Tillfälle                 | 41006 2017-08-28 - 2023-01-15 Normal 100% Solna 330,0 hp (2LK13 ver 1) |     |
| Tillgängligt från och med | 2018-08-27                                                             |     |
| Senare del                | Ja                                                                     |     |
|                           |                                                                        |     |
|                           |                                                                        |     |
| < Tillbaka Avbryt         | Bekrä                                                                  | fta |

Kontrollera uppgifterna gentemot beslutet för vilken utbildningsplan och vilket programtillfälle (alt kull) studenten ska fortsätta läsa.

Om det stämmer, klicka på Bekräfta...

| Ladok          | Studiedokume       | entation U       | Itbildningsinformation       | Uppföljnin    | ıg Systemadmi        | nistration IK |        | Ringnell, Ev |
|----------------|--------------------|------------------|------------------------------|---------------|----------------------|---------------|--------|--------------|
| 🖀 Startsida    | a 🔒 Student        | 🗐 Kurs           | Kurspaketering               | 🗅 Utdata      | Avancerat -          |               |        |              |
| <b>2</b>       |                    |                  | аа                           |               |                      |               |        |              |
| 🕅 Öv           | ersikt 🛛 🗹 S       | tudiedeltaga     | nde 📰 Studieplane            | er 🖸 Äre      | enden/Beslut         | Studentupp    | gifter |              |
| Filtrera k     | urser 🗸 Visa s     | som Termin -     | Ny studieplan                |               |                      |               |        |              |
| 2LK13          | Läkarprogra        | mmet 33          | 0,0 hp                       |               |                      |               |        |              |
| Dokumer        | ntera 👻            |                  |                              |               |                      |               |        |              |
| O Ej påb       | oörjad 🚯 Senare de | el   HT2017 - I  | HT2022 41006 100% Norma      | al Solna      |                      |               |        | Välj 🗸       |
| [ Du beh       | över registrera s  | studenten på     | ett kurstillfälle för att på | börja kurspak | eteringstillfället ] |               |        |              |
| <b>⊘</b> Pågåe | ende 🖸             | HT2016 - HT      | 2021 41006 100% Normal \$    | Solna         |                      |               |        | Välj 🗸       |
| Spärr fir      | nns för nvtt innel | náll frán tillfä | illesstrukturen              |               |                      |               |        | Ta bort      |

Spärr finns för nytt innehåll från tillfällesstrukturen

Nu är det nya programtillfället tillagt på studenten. Det har statusen Ej påbörjad Senare del ända till studenten har registrerat sig på första kursen.

När sedan registreringsperioden öppnar för den/de kurser som studenten ska läsa så kan hen nu registrera sig i studentgränssnittet.

### Vilka kurser ska flyttas över från det gamla programtillfället till det nya?

- Oavslutade kurser som studenten ska slutföra. • Annars blir det problem vid resultatrapportering och även vid handläggning av examen.
- Kurser med status Ej påbörjad (förväntat deltagande) Under förutsättning att studenten ska läsa den kursen inom det nya programtillfället. Annars kommer återbud automatiskt läggas på kursen när studenten registrerar sig på den första kursen i det nya programtillfället.

Flytta över kurserna till det nya programtillfället gör man genom att Ändra placering i studieplan för respektive kurs.

#### Gå in på studentens flik Studiedeltagande

|               | •                    |                |          |           |       |        |           |                                       |
|---------------|----------------------|----------------|----------|-----------|-------|--------|-----------|---------------------------------------|
| HT2018        | Registrerad          | LK084          | 0        | 7,5 hp    | 100%  | Normal | Stockholm | Välj                                  |
| 21 K089 Inter | nationella infektior | er 7.5 hn      |          |           |       |        |           | Avbrott på kurs                       |
| LIN005 IIIter |                      | 1017,5119      |          |           |       |        |           | Förbered tillfällesbyte               |
| HT2018        | Registrerad          | LK089          | 0        | 7.5 hp    | 100%  | Normal | Stockholm | Förbered tillfällesbyte, individuellt |
| 1112010       | -                    |                |          | 1,5 119   | 10070 | Worman | Otocknoim | Ändra placering i studieplan 🥣        |
| Planerade     | studier              |                |          |           |       |        |           | Skapa behörighetsvillkor              |
| 2LK086 Akut   | pediatrik, akut obs  | tetrik samt ne | onatolog | ji 7,5 hp |       |        |           |                                       |
| VT2018        | Via externt anta     | gningssystem   |          |           |       |        |           | Visa i utbildningsinformation         |

Klicka på Välj längst ut till höger på den kurs det gäller och där välja Ändra placering i studieplan

| Ändra placering i studieplan                             |                                                                                  |                                                                   |  |  |  |  |
|----------------------------------------------------------|----------------------------------------------------------------------------------|-------------------------------------------------------------------|--|--|--|--|
| Student                                                  | 19930416-0139 Asinger, Karwan                                                    |                                                                   |  |  |  |  |
| Kurs                                                     | 2LK084 Avancerad sjukvård - palliativ medicin och onkologi 7,5 hp                | 2LK084 Avancerad sjukvård - palliativ medicin och onkologi 7,5 hp |  |  |  |  |
| Tillfälle                                                | HT2018 LK084 100% Normal Stockholm                                               |                                                                   |  |  |  |  |
| 2LK10 Läkarprogra<br>© 42006 2013-                       | mmet 330,0 hp<br>01-21 - 2018-06-03 Normal 100% Solna ORD 330,0 hp (2LK10 ver 1) |                                                                   |  |  |  |  |
| <ul> <li>41006 2013-</li> <li>Fristående kurs</li> </ul> | o9-02 - 2019-01-20 Normal 100% Solna ORD 330,0 hp (2LK13 ver 1)<br>er            |                                                                   |  |  |  |  |
|                                                          |                                                                                  |                                                                   |  |  |  |  |
|                                                          | Ändra placering i studieplan Avbryt                                              |                                                                   |  |  |  |  |

Se till att lägga kursen i det programtillfälle som studenten ska följa. Klicka sedan på Ändra placering i studieplan.

**Avslutade kurser** som ges i båda utbildningsplanerna **med samma kurskod** ska ligga kvar i det gamla programmets tillfälle.

Man ska heller inte göra några administrativa tillgodoräknanden längre för dessa kurser in i det nya programmets tillfälle. I och med nya Ladok så har en ny examenshantering införts och då krävs inte detta längre.

Ska studenten läsa någon ytterligare kurs som inte ligger i programtillfällets struktur den aktuella terminen så lägger man som vanligt till den genom att välja Lägg till kurs på den vita informationsraden för inriktningens tillfälle som har status Ej påbörjad.

## 2. Program med inriktning

Man måste först ange det nya programtillfället för att därefter kunna ange vilket inriktningstillfälle inom programmet det också gäller.

Sök fram studenten Gå till fliken Studiedeltagande

| Ladok Si                      | tudiedokumen                        | tation Uti   | oildningsin | formation     | Uppföljning |
|-------------------------------|-------------------------------------|--------------|-------------|---------------|-------------|
| 🖶 Startsida                   | A Student                           | 🗐 Kurs       | 🖿 Kurspa    | ketering      | 🗅 Utdata    |
| <b>.</b>                      |                                     |              | oria        |               |             |
| 🚺 Övers                       | ikt 🖉 Stu                           | diedeltagand | e 🔳         | Studieplane   | r 🖸 Ärei    |
| Filtrera kurse                | er 👻 Visa son                       | n Termin 🗸   | Ny studie   | eplan         |             |
| 1BA16 Bi                      | omedicinsk<br>ª •                   | a analytik   | en rogra    | immet 18      | 0,0 hp      |
| Ø Pågående                    | 🕄 HT2016 - VT2                      | 2019 KONV-0  | 013 100% N  | lormal Huddin | ige         |
| Planerade s<br>Det finns inga | s <b>tudier</b><br>planerade studie | er           |             |               |             |
| / FYSI i                      | nriktning kli                       | niskriysiol  | logi 180,   | 0 hp          |             |
| киска раки                    | appen ny stu                        | uiepiari     |             |               |             |

Ny studieplan

| 1. Sök och välj tillfälle<br>Student | 2. Förhandsgranska oria                                                                                                    | L |
|--------------------------------------|----------------------------------------------------------------------------------------------------|---|
| Sök kurspaketering                   | Benämning     Utb.kod       1BA16     Sök       Rensa     Image: Constraint of the second second |   |
| Välj kurspaketering *                | Biomedicinska analytikerprogrammet, 180,0 hp, 1BA16                                                                                                    |   |
| Välj tillfälle *                     | 41002 2018-09-03 - 2021-06-06 Normal 100% Flemingsberg 180,0 hp (1BA16 ver 1)         +           41003 2018-09-03 - 2021-06-06 Normal 100% Flemingsberg 180,0 hp (1BA16 ver 1)         +           KONV-00015 2017-08-28 - 2020-06-07 Normal 100% Huddinge 180,0 hp (1BA16 ver 1)         +           KONV-00014 2017-01-16 - 2020-01-19 Normal 100% Huddinge 180,0 hp (1BA16 ver 1)         +           KONV-00013 2016-08-29 - 2019-06-09 Normal 100% Huddinge 180,0 hp (1BA16 ver 1)         +                                                                                                    |   |
| Tillgängligt från och med<br>*       | 2018-08-27                                                                                                    |   |
| Senare del *                         | Ja Nej Ej angivet                                                                                                    |   |
| Anmälningsavgift betald              |                                                                                                    |   |
| Anmälningsavgift<br>anteckning       | Texten får vara maximalt 255 tecken lång                                                                                                    |   |

Avbryt

Nästa >

Sök kurspaketering = Ange programkoden i fältet för Utb.kod

Klicka på Sök

Välj tillfälle = Markera det tillfälle (dvs den kull) som studenten ska läsa med.

**Tillgängligt från och med** = ange datum för när studenten ska kunna börja registrera sig på kurser inom det nya tillfället.

Tänk på att registreringsperioden oftast börjar en vecka före kursstart.

Senare del = Ja

Klicka därefter på Nästa

×

| Nv  | stud   | lion | lan |
|-----|--------|------|-----|
| INY | ้อเน่น | neh  | an  |

| 1. Sök och välj tillfälle | 2. Förhandsgranska                                                             | L |
|---------------------------|--------------------------------------------------------------------------------|---|
| Student                   | toria                                                                          |   |
| Program                   | 1BA16 Biomedicinska analytikerprogrammet inriktning klinisk fysiologi 180,0 hp |   |
| Tillfälle                 | 41002 2018-09-03 - 2021-06-06 Normal 100% Flemingsberg 180,0 hp (1BA16 ver 1)  |   |
| Tillgängligt från och med | 2018-08-27                                                                     |   |
| Senare del                | Ja                                                                             |   |
|                           |                                                                                |   |
|                           |                                                                                |   |
| < Tillbaka Avbryt         | Bekräfta                                                                       |   |

Kontrollera uppgifterna gentemot beslutet för vilket programtillfälle (alt kull) studenten ska fortsätta läsa.

Om det stämmer, klicka på Bekräfta...

|                                   | Studie                         | edokumen                          | itation 🛛                 | <b>Jtbildningsinformation</b> | Uppföljni      | ng Systemadı       | ninistration IK                        |
|-----------------------------------|--------------------------------|-----------------------------------|---------------------------|-------------------------------|----------------|--------------------|----------------------------------------|
| Startsida                         | 1 🚨                            | Student                           | 🗐 Kurs                    | 🗅 Kurspaketering              | 🗅 Utdata       | Avancerat 🗸        |                                        |
|                                   |                                |                                   |                           | ctoria                        |                | Valt kurspake      | eteringstillfälle tillagt i studieplan |
| 🅅 Öv                              | ersikt                         | 🗹 Stu                             | ıdiedeltaga               | nde 📑 Studieplar              | ner 🗖 Ä        | enden/Beslut       | Studentuppgifter                       |
| Filtrera k                        | urser 🗸                        | Visa sor                          | m Termin 🗸                | Ny studieplan                 |                |                    |                                        |
| 1BA16                             | Biom                           | edicinsk                          | a analyt                  | ikerprogrammet ir             | nriktning kl   | nisk fysiolog      | i 180,0 hp                             |
| Dokumer                           | itera 🗸                        |                                   |                           |                               |                |                    |                                        |
| O Ej påb                          | örjad 🚯                        | Senare del                        | HT2018 -                  | VT2021 41002 100% Norn        | nal Flemingsbe | g                  |                                        |
| [ Du beh                          | över re                        | gistrera stu                      | udenten på                | ett kurstillfälle för att pa  | abörja kurspa  | eteringstillfället | ]                                      |
|                                   |                                |                                   |                           |                               |                |                    |                                        |
| ⊖ Pågåe                           | nde 🚯 H                        | T2016 - VT                        | 2019 KO <u>NV</u>         | -00013 100% Normal Hud        | dinge          |                    |                                        |
| ⊘ Pågåe<br>Planerac<br>FYSI inrik | nde 🚯 H<br>le stud<br>tning kl | T2016 - VT<br>ier<br>inisk fysiol | 2019 KONV<br>logi 180,0 h | -00013 100% Normal Hud        | dinge          |                    |                                        |

Nu är det nya programtillfället tillagt på studenten.

Det har statusen Ej påbörjad Senare del ända till studenten har registrerat sig på första kursen...

För att nu ange vilket **inriktningstillfälle** studenten ska läsa på inom programmet...

| 🏶 Startsida 🔮 Student 🖉 Kurs 🖿 Kurspaketering 📑 Utdata Avancerat 👻                               |                                                                                                    |
|--------------------------------------------------------------------------------------------------|----------------------------------------------------------------------------------------------------|
| en en en en en en en en en en en en en e                                                         |                                                                                                    |
| 🕅 Översikt 🗹 Studiedeltagande 🚟 Studieplaner 🛛 Ärenden/Beslut 🗈 Studentuppgifter                 |                                                                                                    |
| Filtrera kurser •     Visa som     Termin •         Ny studieplan                                |                                                                                                    |
| 1BA16 Biomedicinska analytikerprogrammet inriktning klinisk fysiologi 180,0 hp<br>Dokumentera -  |                                                                                                    |
| O Ej påbörjad ❸ Senare del   HT2018 - VT2021 41002 100% Normal Flemingsberg                      | Valj 🗸                                                                                                    |
| [Du behöver registrera studenten på ett kurstillfälle för att påbörja kurspaketeringstillfället] | Förbered tillfällesbyte på kurspaketering                                                                                           |
| ⊘ Pågående € HT2016 - VT2019 KONV-00013 100% Normal Huddinge                                     | Lägg till kurspaketering                                                                                                    |
| Planerade studier<br>FYSI inriktning klinisk fysiologi 180,0 hp                                  | Lagg on in the one onnaille<br>Återbud                                                                                              |
| HT2018 • Anmälningsperiod: Välj -                                                                |                                                                                                    |
| / FYSI inriktning klinisk fysiologi 180,0 hp<br>Dokumentera -                                    | Sätt spärr på tillfällesstruktur<br>Tillgängliggöra tillfällesstrukturer<br>Skapa behörighetsvillkor<br>Ta bot försäntat deltasande |
| ⊗ Pågående € HT2016 - VT2019 41014 100% Normal Huddinge                                          | Ändra placering i studieplan                                                                                                    |

Klicka på Välj längst bort till höger på den vita informationsraden där programtillfället har status Ej påbörjad Senare del.

Välj Lägg till kurspaketering...

×

#### Lägg till kurspaketeringstillfälle

| 1. Sök och välj tillfälle      | 2. Förhandsgranska                                                                                                    |
|--------------------------------|----------------------------------------------------------------------------------------------------|
| Student                        | etoria et la contractiona et la contractiona et la contra |
| Sök kurspaketering             | Benämning     Utb.kod       FYSI     Sök       Rensa                                                                                                    |
| Välj kurspaketering *          | inriktning klinisk fysiologi, 180,0 hp, FYSI<br>inriktning klinisk fysiologi, 180,0 hp, FYSI<br>inriktning klinisk fysiologi, 180,0 hp, FYSI<br>Inriktning fysiologi, 180,0 hp, FYSI                                                                                                    |
| Välj tillfälle *               | Pl41002 2018-09-03 - 2021-06-06 180,0 hp (FYSI ver 1)<br>41002 2017-08-28 - 2020-06-07 Normal 100% Huddinge 180,0 hp (FYSI ver 1)<br>41014 2016-08-29 - 2019-06-09 Normal 100% Huddinge 180,0 hp (FYSI ver 1)                                                                                                    |
| Tillgängligt från och med<br>* | 2018-08-27                                                                                                    |
| Anmälningsavgift betald        |                                                                                                    |
| Anmälningsavgift<br>anteckning | Texten får vara maximalt 255 tecken lång                                                                                                    |
| Avbryt                         | Nästa >                                                                                                    |

Sök kurspaketering = ange inriktningens kod i fältet för Utb.kod

Klicka på Sök

**Välj tillfälle** = Markera det tillfälle (dvs den kull) som studenten ska läsa med. Det är samma tillfälle som programtillfället som du angav tidigare

**Tillgängligt från och med** = ange datum för när studenten ska kunna börja registrera sig på kurser inom det nya tillfället.

Tänk på att registreringsperioden oftast börjar en vecka före kursstart.

Det är samma datum som du angav för programtillfället.

Klicka därefter på Nästa

| Lägg till kurspaketerin   | ngstillfälle                                                             | × |
|---------------------------|--------------------------------------------------------------------------|---|
| 1. Sök och välj tillfälle | 2. Förhandsgranska                                                       | L |
| Student                   | tas, Victoria                                                            |   |
| Inriktning                | FYSI inriktning klinisk fysiologi 180,0 hp                               |   |
| Tillfälle                 | 41002 2017-08-28 - 2020-06-07 Normal 100% Huddinge 180,0 hp (FYSI ver 1) |   |
| Tillgängligt från och med | 2018-08-27                                                               |   |
|                           |                                                                          |   |
|                           |                                                                          |   |

< Tillbaka Avbryt

Bekräfta

Kontrollera uppgifterna gentemot beslutet för vilket inriktningstillfälle (alt kull) studenten ska fortsätta läsa.

Om det stämmer, klicka på Bekräfta...

| 🚯 Startsida                            | Student               | 🗐 Kurs                   | Kurspaketering              | 🗅 Utdata       | Avancerat 🗸                                        |                  |  |
|----------------------------------------|-----------------------|--------------------------|-----------------------------|----------------|----------------------------------------------------|------------------|--|
| <u>د</u>                               |                       |                          | oria                        |                | Valt kurspaketeringstillfälle tillagt i studieplan |                  |  |
| 🕅 Översikt                             | 🗹 Stu                 | idiedeltagano            | de 📑 Studieplan             | ier 🖸 Äi       | enden/Beslut                                       | Studentuppgifter |  |
| Filtrera kurser -                      | Visa so               | m Termin 🗸               | Ny studieplan               |                |                                                    |                  |  |
| 1BA16 Bior                             | nedicins              | a analytik               | erprogrammet in             | riktning kl    | inisk fysiologi                                    | 180,0 hp         |  |
| Dokumentera -                          |                       |                          |                             |                |                                                    |                  |  |
| O Ej påbörjad                          | Senare del            | HT2018 - VT              | 2021 41002 100% Norm        | al Flemingsbe  | rg                                                 |                  |  |
| [ Du behöver r                         | egistrera st          | udenten på e             | tt kurstillfälle för att på | abörja kurspal | keteringstillfället i                              |                  |  |
| 🛛 Pågående 🚯                           | HT2016 - VT           | 2019 KONV-0              | 0013 100% Normal Hude       | linge          |                                                    |                  |  |
|                                        | 1112010 - VI          | 2010101010               |                             |                |                                                    |                  |  |
| Planerade stu<br>FYSI inriktning       | dier<br>klinisk fysio | logi 180,0 hp            |                             |                |                                                    |                  |  |
| HT2018                                 | Anmälning             | speriod:                 |                             |                |                                                    |                  |  |
| / FYSI inr<br>Dokumentera <del>-</del> | iktning kl            | inisk fysio              | logi 180,0 hp               |                |                                                    |                  |  |
| O Ej påbörjad                          | • HT2017 - V          | T2020 41002 <sup>-</sup> | 100% Normal Huddinge        |                |                                                    |                  |  |
| [ Du behöver r                         | egistrera st          | udenten på e             | tt kurstillfälle för att på | abörja kurspa  | keteringstillfället                                | l                |  |
| ⊘ Pågående <b>③</b>                    | HT2016 - VT           | 2019 41014 10            | 00% Normal Huddinge         |                |                                                    |                  |  |
| 1BA154 Ultraliu                        | dsdiagnosti           | c 15.0 hn                |                             |                |                                                    |                  |  |

Nu är det nya inriktningstillfället tillagt på studenten.

Det har statusen Ej påbörjad ända tills studenten har registrerat sig på första kursen.

När sedan registreringsperioden öppnar för den/de kurser som studenten ska läsa så kan hen registrera sig i studentgränssnittet.

## Vilka kurser ska flyttas över från det gamla inriktningstillfället till det nya?

- Oavslutade kurser som studenten ska slutföra. Annars blir det problem vid resultatrapportering och även vid handläggning av examen.
- Kurser med status Ej påbörjad (förväntat deltagande)
   Under förutsättning att studenten ska läsa den kursen inom det nya inriktningstillfället.
   Annars kommer återbud automatiskt läggas på kursen när studenten registrerar sig på den första kursen i det nya inriktningstillfället.

Flytta över kurserna till det nya inriktningstillfället gör man genom att Ändra placering i studieplan för respektive kurs.

Gå in på studentens flik Studiedeltagande

| HT2018                                    | ♥<br>Registrerad                    | LK084          | 0        | 7,5 hp    | 100%  | Normal          | Stockholm | Välj                                                             |
|-------------------------------------------|-------------------------------------|----------------|----------|-----------|-------|-----------------|-----------|------------------------------------------------------------------|
| 1 K089 Internationella infektioner 7.5 hn |                                     |                |          |           |       | Avbrott på kurs |           |                                                                  |
| HT2018                                    | ♥<br>Registrerad                    | LK089          | 6        | 7.5 hp    | 100%  | Normal          | Stockholm | Förbered tillfällesbyte<br>Förbered tillfällesbyte, individuellt |
| 112010                                    | 3                                   |                |          | 7,5 np    | 100 % | Normal          | Stockholm | Ändra placering i studieplan                                     |
| Planerade studier                         |                                     |                |          |           |       |                 |           | Skapa behörighetsvillkor                                         |
| 2LK086 Akut                               | t pediatrik, akut obs               | tetrik samt ne | onatolog | ji 7,5 hp |       |                 |           |                                                                  |
| VT2018                                    | 2018 Ø Via externt antagningssystem |                |          |           |       |                 |           | Visa i utbildningsinformation                                    |

Klicka på Välj längst ut till höger på den kurs det gäller och där välja Ändra placering i studieplan

| Ändra placering i studieplan |                                                                   |  |  |  |  |
|------------------------------|-------------------------------------------------------------------|--|--|--|--|
| Student                      | 19930416-0139 Asinger, Karwan                                     |  |  |  |  |
| Kurs                         | 2LK084 Avancerad sjukvård - palliativ medicin och onkologi 7,5 hp |  |  |  |  |
| Tillfälle                    | HT2018 LK084 100% Normal Stockholm                                |  |  |  |  |
| 2LK10 Läkarprograr           | nmet 330,0 hp                                                     |  |  |  |  |
| ◎ 42006 2013-0               | 01-21 - 2018-06-03 Normal 100% Solna ORD 330,0 hp (2LK10 ver 1)   |  |  |  |  |
| 2LK13 Läkarprograr           | nmet 330,0 hp                                                     |  |  |  |  |
| 41006 2013-0                 | 99-02 - 2019-01-20 Normal 100% Solna ORD 330,0 hp (2LK13 ver 1)   |  |  |  |  |
| Fristående kurse             | ır.                                                               |  |  |  |  |
|                              |                                                                   |  |  |  |  |
|                              |                                                                   |  |  |  |  |
|                              | Ändra placering i studieplan Avbryt                               |  |  |  |  |
|                              |                                                                   |  |  |  |  |

Se till att lägga kursen i det inriktningstillfälle som studenten ska följa. Klicka sedan på Ändra placering i studieplan. Avslutade kurser som ges i båda utbildningsplanerna med samma kurskod ska ligga kvar i den gamla inriktningens tillfälle.

Man ska heller inte göra några administrativa tillgodoräknanden längre för dessa kurser in i den nya inriktningens tillfälle. I och med nya Ladok så har en ny examenshantering införts och då krävs inte detta längre.

Ska studenten läsa någon ytterligare kurs som inte ligger i inriktningstillfällets struktur den aktuella terminen så lägger man som vanligt till den genom att välja Lägg till kurs på den vita informationsraden för inriktningens tillfälle som har status Ej påbörjad.